## MAKE YOUR OWN WEB SERVER ON YOUR OWN PC

(This is working with windows-7)

To make your own web server on yourself computer go through the following step by step procedure:-

Step 1. IIS (Internet Information Services) Activation on your PC

- 1. Click on Start the click on Control Panel then click on Programs
- 2. Click on Turn Windows Features On or Off at under Programs & Futures
- 3. Check mark on Internet Information Services
- 4. Check mark on Internet Information Services Host able Web Core
- 5. Clock on OK
- 6. This will create a folder on your PC C: Drive Name inetpub and
- 7. In side inetpub you will get another folder Name wwwroot
- 8. wwwroot This is the folder where your web files will be store

Step 2. Creating your Web 1<sup>st</sup> Page that is Index.html

- 1. Create your Web 1<sup>st</sup> Page & name it as Index.html
- 2. Copy Index.html file to wwwroot folder that is your 1<sup>st</sup> Page of your web
- 3. Now check is your IIS working
- 4. Open your browser & type localhost then click Enter
- 5. You will get this picture means localhost is working OK
- 6. Now make your local web through iis
- 7. Type I & create icon of Internet Information Services (IIS) Manager on your pc's desktop
- 8. Click on icon Internet Information Services (IIS) Manager
- 9. You will get following screen then click on left hand side to proceed further to Add web Site

| onnections                  | SE SE                | RVER-59 I             | Home                 |                        |                     |             |            |              |            |            |               |             |
|-----------------------------|----------------------|-----------------------|----------------------|------------------------|---------------------|-------------|------------|--------------|------------|------------|---------------|-------------|
| SERVER-59 (SERVER-59\focus) | Filter:              |                       | • 🔐 Go 🕞             | Show All               | Group by: Ar        | ea          | •          |              |            |            |               |             |
| Sites                       | ASP.NET              | NET                   | NET Error            | NET                    | NET Trust           | Application | Connection | Machine Key  | Pages and  | Providers  | Session State | SMTP E-mail |
| ick here to Add<br>w Web    | Authorizat           | Compilation           | Pages                | Globalization          | Levels              | Settings    | Strings    | macrimic ney | Controls   |            | Session State | 2000        |
|                             | Authentic            |                       | Default              | Directory              | A04                 | and ler     | HTTP       |              |            |            |               |             |
|                             | Autrentic            | compression           | Document             | Browsing               | citor Pages         | Mappings    | Redirect   | Respon       | CGI Restri | DAFITICEIS | Logging       | while types |
|                             | -                    |                       | 8                    | (A)                    | 2                   |             |            |              |            |            |               |             |
|                             | Modules              | Output<br>Caching     | Request<br>Filtering | Server<br>Certificates | Worker<br>Processes |             |            |              |            |            |               |             |
|                             | Manageme             | nt                    |                      |                        |                     |             |            |              |            |            |               |             |
|                             |                      |                       | 1                    |                        |                     |             |            |              |            |            |               |             |
|                             | Configurat<br>Editor | Feature<br>Delegation | Shared<br>Configurat |                        |                     |             |            |              |            |            |               |             |

10. Click on Add web Site

- 11. Follow the screen procedure as shown in the following picture
- 12. Type your web name
- 13. Type your path of the web folder
- 14. Type IP Address

| and mannes                    |                        | Application pool:     |        |       |  |
|-------------------------------|------------------------|-----------------------|--------|-------|--|
| your web name                 |                        | your web name         | Select |       |  |
| Content Directory             |                        |                       |        |       |  |
| Physical path:                | ra ati ya ya waki y    |                       |        | 1     |  |
| C. (merbub/www                | IOUL YOU WED I         | lattic                |        |       |  |
| Pass-through aut              | hentication            |                       |        |       |  |
| Connect as                    | Test Setting           | S                     |        |       |  |
|                               | Contra Chernin Andread |                       |        |       |  |
| Binding                       |                        |                       |        |       |  |
| Туре:                         | IP addres              | 5:                    |        | Port: |  |
| http                          | ▼ 192.168.1            | .59                   |        | 80    |  |
| and the set of the            |                        |                       |        |       |  |
| Host name:                    |                        |                       |        |       |  |
| Host name:                    |                        |                       |        |       |  |
| Host name:                    | untoro com or i        | nation contoro com    | 1      |       |  |
| Host name:<br>Example: www.co | ontoso.com or r        | narketing.contoso.com |        |       |  |
| Host name:<br>Example: www.co | ontoso.com or r        | narketing.contoso.com |        |       |  |
| Host name:<br>Example: www.co | ontoso.com or r        | narketing.contoso.com |        |       |  |

- 15. Check mark on start Web site immediately
- 16. Click on OK
- 17. Now you check that your web is working or not
- 18. Type IP Address on your browser then click Enter
- 19. If your index.html page is opening will show that your web is working

Step 3. Now first set your web to work on your local area net working (LAN) & then set to work from anywhere through internet

- 20. Set your web to work on your local area net working (LAN)
- 21. Check mark on Allow Remote Assistance connection to this computer
- 22. Check mark on Allow connections from computers running any version of Remote Desktop
- 23. See the following System Properties as shown in the following picture

| l |
|---|
|   |
|   |
|   |
|   |
|   |
|   |
|   |
|   |

- 24. Then click on OK
- 25. Now OFF Windows Firewall
- 26. Click on Start then Control Panel then System & Security then Windows Firewall
- 27. Now click on Turn Windows Firewall On or Off

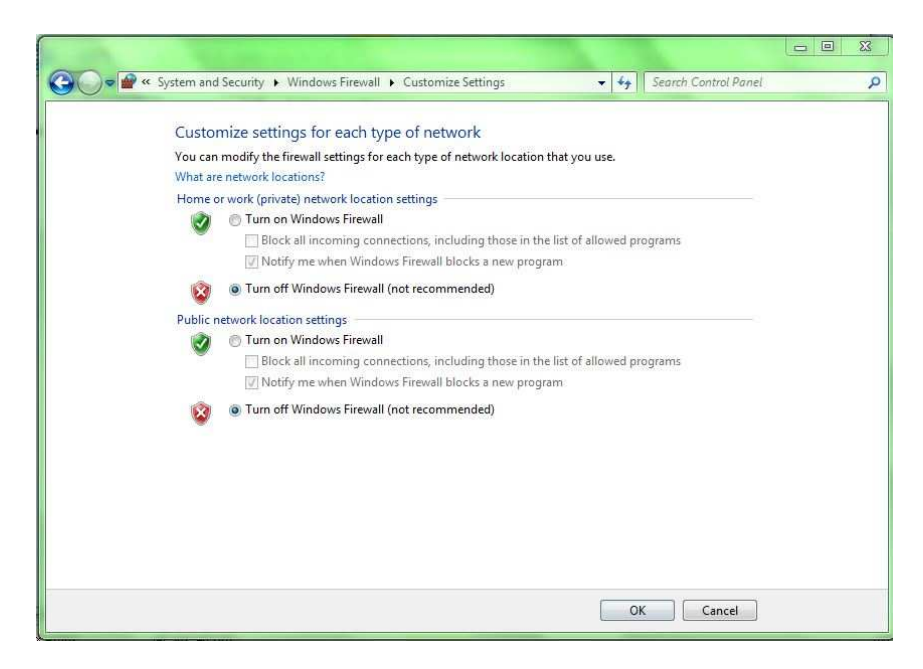

- 28. Select Turn Off Windows Firewall on both public & Private Network
- 29. Click Ok
- 30. Now go to another client pc of your LAN & allow
- **31. Allow Remote Assistance connection to this computer**
- 32. Windows Firewall On or Off
- 33. Then open browser & type IP ADDRESS of your Web Computer
- 34. Now see that your web Index.html file will be opening here means your web is running perfectly OK on LAN

Step 4. Now set your web to work on INTERNET from anywhere

- 35. You have purchase **STATIC IP ADDRESS** for your Web from your ISP to run your web on internet or you have to purchase a domain otherwise you have to create a temporary DNS from **NoIP**
- 36. Open Browser and type noip.com then Press ENTER
- 37. Sing up & make your account
- 38. Open Browser and type what is my ip address it will show you your public IP Address
- 39. Then make your domain against your public IP Address through NOIP
- 40. Also port forward on your internet Router for your public IP Address
- 41. Now you can run your web from anywhere on internet

Thanks Adeeb raza

The end